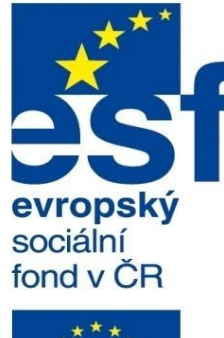

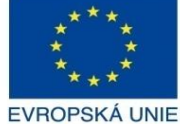

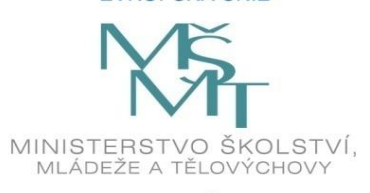

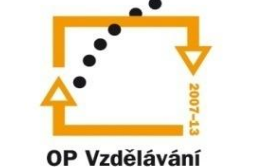

pro konkurenceschopnost

INVESTICE DO ROZVOJE VZDĚLÁVÁNÍ Střední průmyslová škola a Vyšší odborná škola technická Brno, Sokolská 1

| Šablona: | Inovace a zkvalitnění výuky prostřednictvím ICT                                                                                                    |  |  |
|----------|----------------------------------------------------------------------------------------------------|--|--|
| Název:   | Uživatelská nastavení parametrických modelářů, využití<br>doplňkových modulů                                                                                  |  |  |
| Téma:    | Šablona modelu                                                                                                    |  |  |
| Autor:   | Ing. Radek Šebek                                                                                                    |  |  |
| Číslo:   | VY_32_INOVACE_18 – 14                                                                                                    |  |  |
| Anotace: | Šablona modelu, nastavení prostředí, materiál, vlastnosti modelu a dokumentu, správa šablony modelu.<br>DUM je určen pro žáky 4. ročníku oboru strojírenství. |  |  |

Vytvořeno: listopad 2013.

# Šablony dokumentů

Umožňují nastavit určité parametry a vlastnosti pro nově vytvářené modely, sestavy a výkresy SolidWorksu. Usnadňují tak počáteční fázi tvorby 3D návrhů a výkresové dokumentace. Vhodné šablony vybíráme před tvorbou dokumentu z předem určených adresářů, které je možné dle potřeby přenastavit. Nyní si na příkladech ukážeme nastavení šablon a způsob jejich využití pro jednotlivé druhy dokumentů SolidWorksu.

# Šablona modelu (dílu)

**Nastavení prostředí** – se týká hlavně scény a stylu pohledu, stylu zobrazení modelu a viditelných položek grafické plochy. Nástroje nalezneme v horní části grafické plochy.

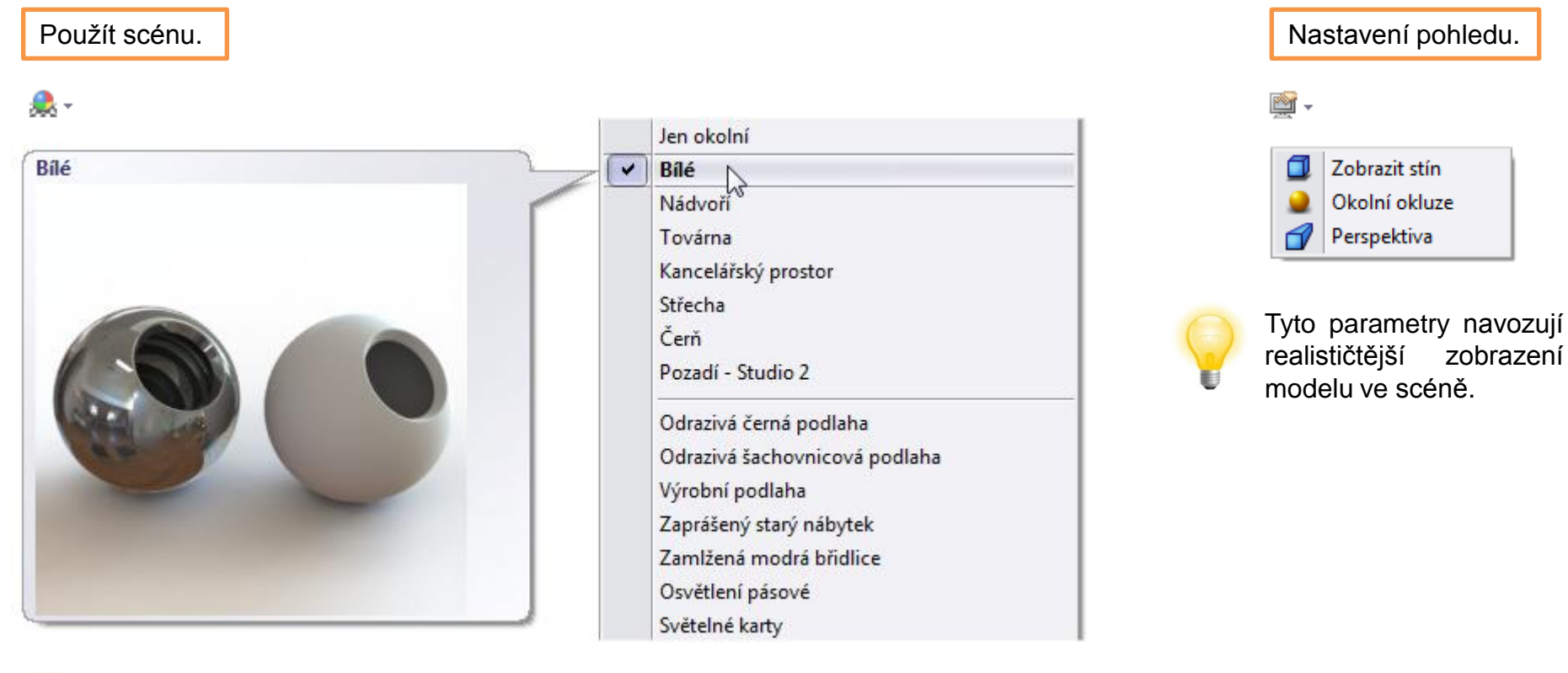

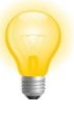

Prostředí nastavujeme zpravidla tak, aby nerušilo vizuálně samotný návrh modelu.

65 -📎 🚺 1 14 **J**+ \* **V** 😔 X Ø 83 ▦ Ь P 8 8 Ø -**D** (D1) Ŷ Ľ

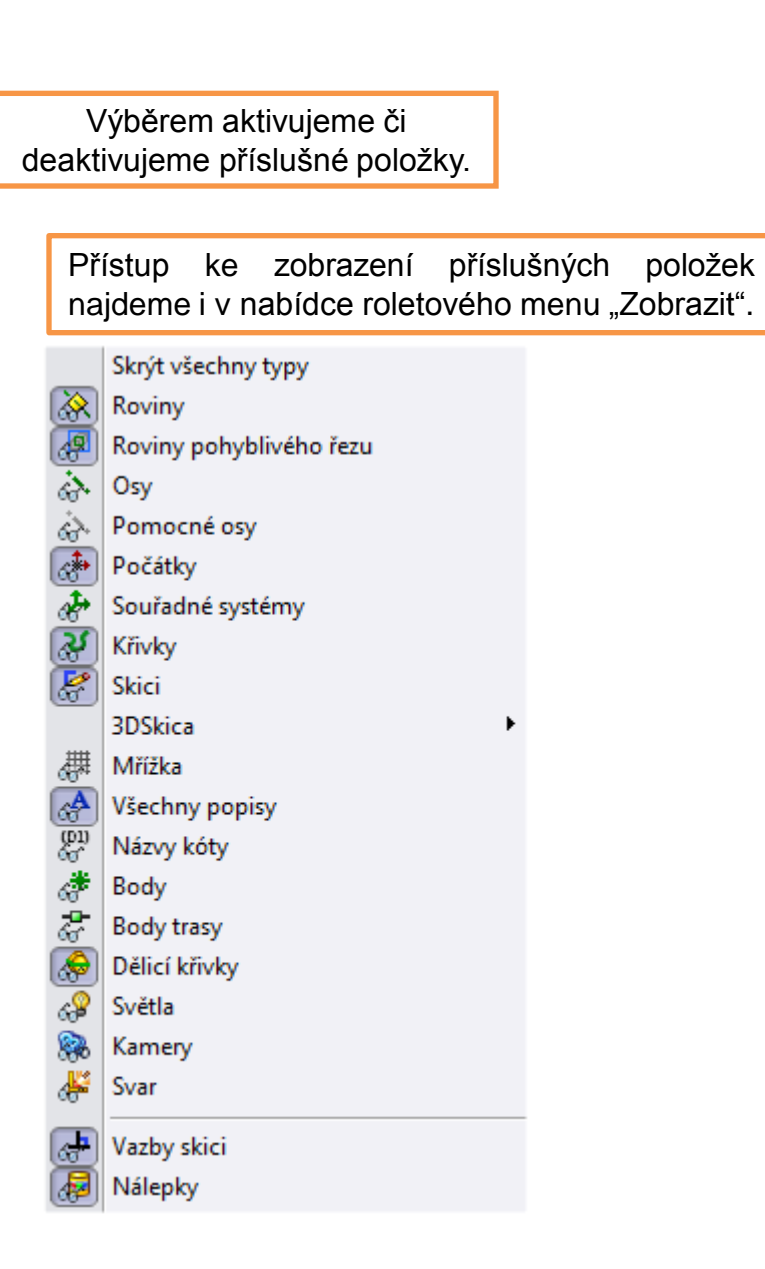

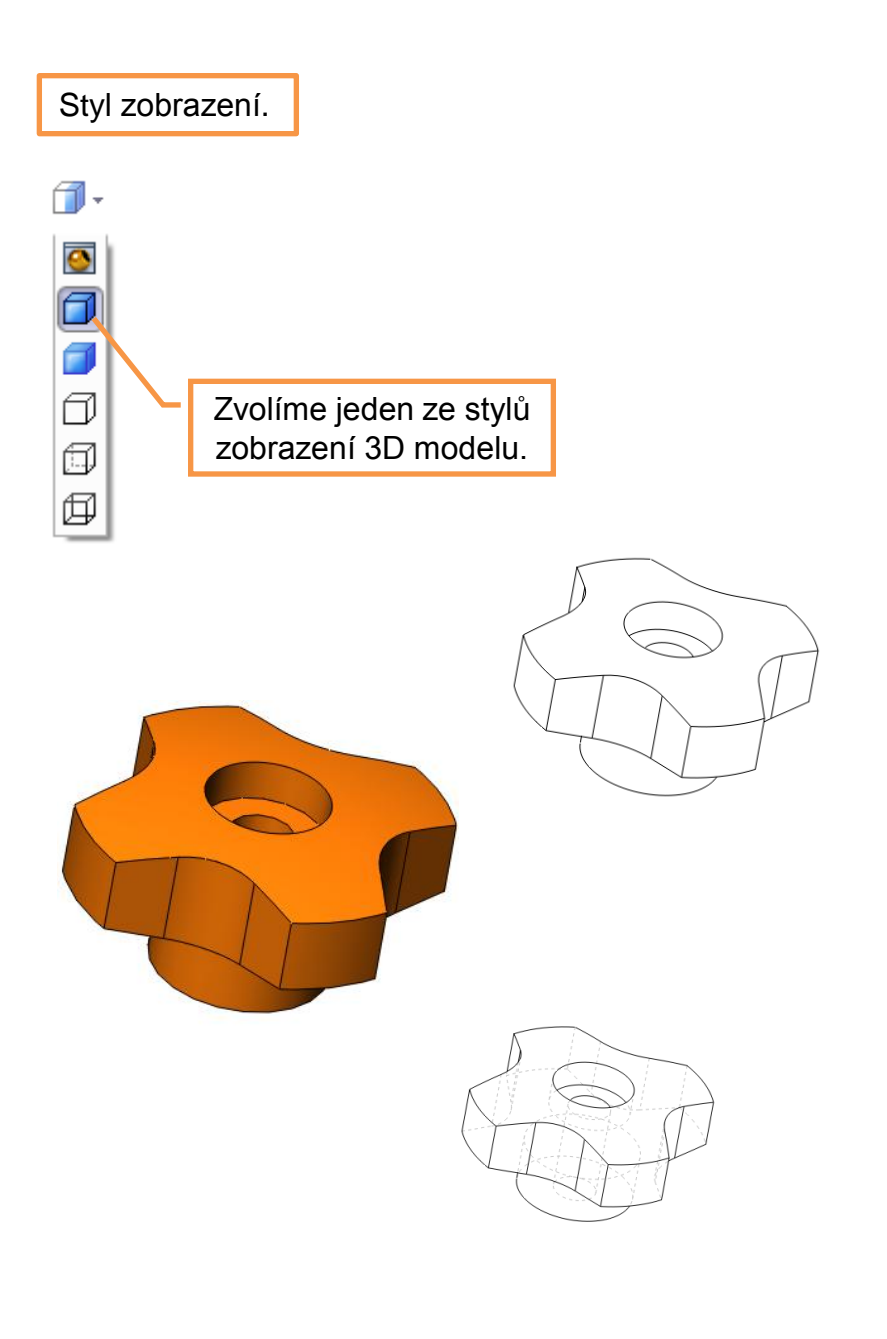

#### Materiál – volíme většinou z přednastavené knihovny příslušné normy.

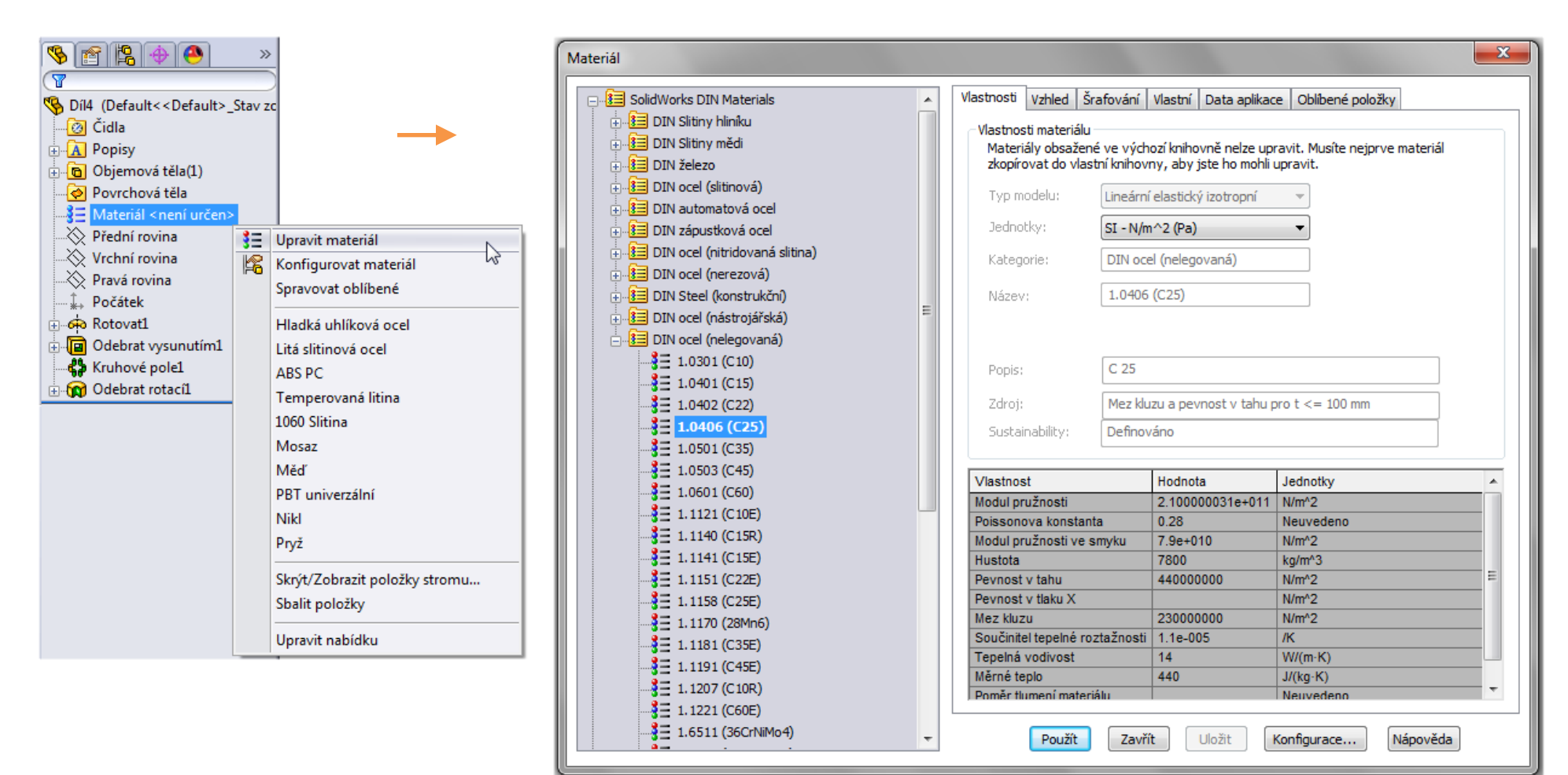

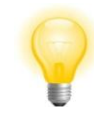

Vybraný materiál můžeme kopírovat do vlastní složky a tam jej mírně upravit a přejmenovat. Využijeme jej pak pod odlišným označením jako materiál jiný s podobnými vlastnostmi. U takovéhoto materiálu pak můžeme ovlivnit i jeho vzhled, vzor šrafování apod. Vlastnosti modelu – využíváme jako informace, které přenášíme např. do výkresové dokumentace. Zpravidla závisí na konfiguraci dílu. Zadáváme je pomocí nabídky roletového menu "Soubor – Vlastnosti".

| Souhrn | né informace                                                                                                    |                           |                                                   |                              |
|--------|----------------------------------------------------------------------------------------------------|---------------------------|---------------------------------------------------|------------------------------|
| Souh   | mné informace Uživatelské vlastn                                                                                                    | osti Závislý na konfigura | ci                                                |                              |
|        | Použít v:                                                                                                    |                           | Množství v kusovníku:                             | Seznam vlastností            |
|        | Delauit                                                                                                    | <b>v</b>                  | - zadne - 🗸 Uprav                                 | je možné upravit.            |
|        | Název vlastnosti                                                                                                    | Тур                       | Hodnota / textový výraz                           | Výsledná hodnota             |
| 1      | ROZMER                                                                                                    | Text 🗸                    |                                                   |                              |
| 2      | NORMA                                                                                                    | Text 💌                    |                                                   | Hodnoty venisuieme nebo      |
| 3      | CISLO_VYKRESU                                                                                                    | Text 💌                    |                                                   | zadáváme výběrem proměnných  |
| 4      | MATERIAL                                                                                                    | Text 💌                    |                                                   | zadavame vyberem promenných. |
| 5      | TRIDA_ODPADU                                                                                                    | Text 💌                    |                                                   |                              |
| 6      | HMOTNOST                                                                                                    | Text 💌                    | "SW-Mass@@Default@OVLÁDACÍ KNOFLÍK.SLDPRT"        | 0.17                         |
| 7      | DATUM                                                                                                    | Text 💌                    |                                                   |                              |
| 8      | NAVRHL                                                                                                    | Text 💌                    |                                                   |                              |
| 9      | PRESNOST                                                                                                    | Text 💌                    | ISO 2768 m K                                      | ISO 2768 m K                 |
| 10     | TOLEROVANI                                                                                                    | Text 💌                    | ISO 8015                                          | ISO 8015                     |
| 11     | CISLO_SESTAVY                                                                                                    | Text 💌                    |                                                   |                              |
| 12     | 2 CISLO_KUSOVNIKU                                                                                                    | Text 💌                    |                                                   |                              |
| 13     | 3                                                                                                    | · 🔽                       |                                                   |                              |
|        | NORMA<br>CISLO_VYKRESU<br>MATERIAL<br>TRIDA_ODPADU<br>HMOTNOST<br>DATUM<br>NAVRHL<br>PRESNOST<br>TOLEROVANI<br>CISLO_SESTAVY<br>CISLO_KUSOVNIKU | Vlastnosti vyt            | oíráme ze seznamu, nebo je zapisujeme ručne<br>οκ | ě.<br>Stomo Nápověda         |
|        | ID prolisu                                                                                                    |                           |                                                   |                              |

# Vlastnosti dokumentu – nastavujeme pomocí nabídky roletového menu

#### "Nástroje – Možnosti". Mezi nejdůležitější patří:

#### Jednotky.

| Možnosti systému Vlastnosti do   | kumentu                                                                                                    |                                                 |           |          |       |
|----------------------------------|----------------------------------------------------------------------------------------------------|-------------------------------------------------|-----------|----------|-------|
| Normy skicování<br>              | Systém jednotek<br>MKS (metr, kilogram,<br>CGS (centimetr, gran<br>MMGS (milimetr, gran<br>IPS (palec, libra, seki<br>Vlastní | sekunda)<br>n, sekunda)<br>n, sekunda)<br>unda) |           |          |       |
| Mřížka/zachytávání               |                                                                                                    |                                                 |           |          |       |
| Jednotky                         | Тур                                                                                                    | Jednotka                                        | Desetinná | Zlomkový | Další |
| Zobrazení modelu                 | Základní jednotky                                                                                                    |                                                 | micto     | 1        | I     |
| Vlastnosti materiálu             | Délka                                                                                                    | milimetry                                       | .12       |          |       |
| Kvalita zobrazení                | Délka duálního kótování                                                                                                    | palce                                           | .12       |          |       |
| Plechové díly                    | l (hel                                                                                                    | stupně                                          | 12        |          |       |
| Zobrazeni rovin                  | Evzikálaí vlasta osti /vl                                                                                                    | actuacti žezů                                   |           |          |       |
| DimXpert                         | ryzikalni vlastnosti/v                                                                                                    | astnosti rezu                                   |           |          |       |
| Kota velikosti                   | Délka                                                                                                    | milimetry                                       | .12       |          |       |
| Řota umistení<br>Řetězové kéto   | Hmota                                                                                                    | kilogramy                                       |           |          |       |
| Geometrická tolerance            | Objem na jednotku                                                                                                    | metry^3                                         |           |          |       |
| Ovladače zkosení Jednotky pohybu |                                                                                                    |                                                 |           |          |       |
| Možnosti zobrazení               | Čas                                                                                                    | sekunda                                         | .12       |          |       |
|                                  | Síla                                                                                                    | newton                                          | .12       |          |       |
|                                  | Síla                                                                                                    | watt                                            | .12       |          |       |
|                                  | Energie                                                                                                    | joule                                           | .12       |          |       |

#### Kvalita zobrazení.

| Možnosti systému Vlastnosti do                                                                                               | kumentu                                                                                                    |                            |  |
|----------------------------------------------------------------------------------------------------|----------------------------------------------------------------------------------------------------|----------------------------|--|
| Normy skicování                                                                                                    | Rozlišení pro stínovaný režim a režimy v konceptové kva<br>Nízké (rychlejší)<br>Odchylka: 0.04803593mm<br>Optimalizovat délky hran (vyšší kvalita, pomalejší)<br>Použít ve všech dokumentech odkazovaných dílů | litě<br>Vysoké (pomalejší) |  |
| Plechové díly                                                                                                    | Rozlišení pro drátový režim a režimy ve vysoké kvalitě                                                                                                    |                            |  |
| Zobrazení rovin<br>DimXpert<br>Kóta velikosti<br>Kóta umístění<br>Řetězové kóta<br>Geometrická tolerance<br>Ovladače zkosení | Nizké (rychlejši)                                                                                                    | kvalita, pomalejší)        |  |
| Možnosti zobrazení                                                                                                    | Pouzit definici teche nrany z verze pred 2009                                                                                                    | Přejít na výkon            |  |

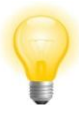

Čím větší bude požadována kvalita zobrazení, nebo také rozlišení, tím větší budou kladeny nároky na hardware počítače.

Ostatní vlastnosti nastavujeme dle potřeby. Popisy, kóty apod. většinou řešíme až v prostředí výkresu, kde je uzpůsobíme příslušným normám a zvyklostem.

### Uložení šablony modelu (dílu)

Šablonu modelu ukládáme do přednastaveného adresáře pomocí nabídky roletového menu "Soubor – Uložit jako".

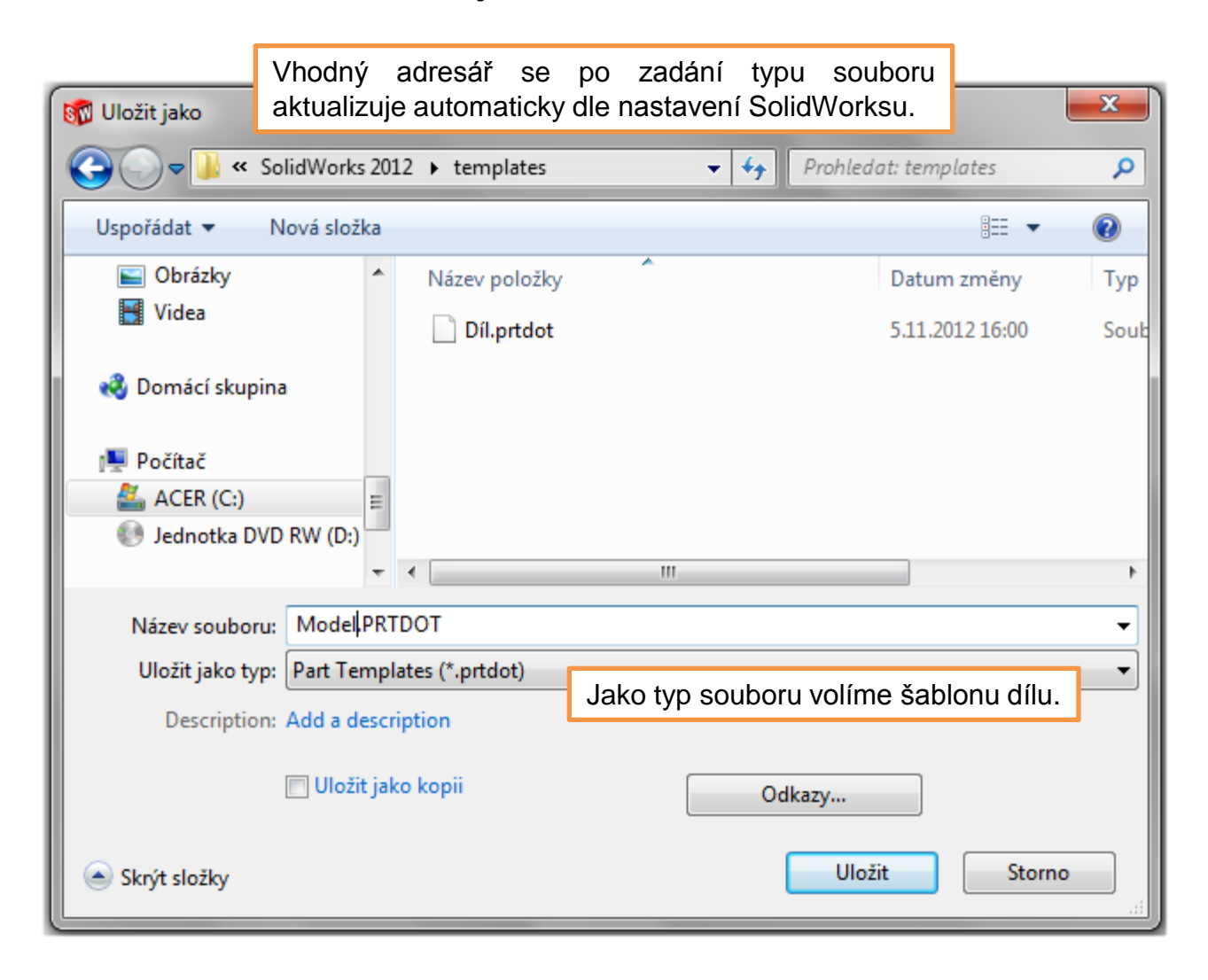

# Využití šablony modelu (dílu)

# Šablonu modelu volíme při zakládání nového dokumentu.

| Nový dokument SolidWorks                                                                                      |                                                                              |  |  |  |  |
|----------------------------------------------------------------------------------------------------|------------------------------------------------------------------------------|--|--|--|--|
| třírozměrné zpodobení jediné součásti návrhu<br>Díl                                                           |                                                                              |  |  |  |  |
| třírozměrné uspořádání dílů a/nebo jiných sestav<br>Sestava                                                   | Nový dokument SolidWorks                                                     |  |  |  |  |
| dvourozměrný technický výkres, většinou dílu nebo sestavy<br>výkres<br>Nejprve aktivujeme režim "Upřesňující" | Di Model Sestava Výkres<br>Poté výběrem zvolíme<br>příslušnou verzi šablony. |  |  |  |  |
| Upřesňující OK Stor                                                                                           |                                                                              |  |  |  |  |
|                                                                                                    | Začátečník OK Storno Nápověda                                                |  |  |  |  |

### Určení adresářů výchozích šablon modelu (dílu)

Umístění šablon modelu nastavujeme pomocí nabídky roletového menu "Nástroje – Možnosti" editací složky "Šablony dokumentů".

| Možnosti systému                                                                                                    |                                                                                                    |                                       |
|----------------------------------------------------------------------------------------------------|----------------------------------------------------------------------------------------------------|---------------------------------------|
| Obecné<br>Výkresy<br>Styl zobrazení<br>Šrafování/výplň<br>Barvy<br>Skica<br>Vztahy/zachycení<br>Zobrazení/výběr<br>Výkon<br>Sestavy<br>Vnější odkazy<br>Výchozí šablony<br>Umístění souborů | Zobrazit složky pro:<br>Šablony dokumentů Složky: C:\ProgramData\SolidWorks\SolidWorks 2012\templates\ C:\Program Files\SolidWorks Corp\SolidWorks\Jang\czech\Tutorial | Přidat<br>Odstranit<br>Nahoru<br>Dolů |

# Šablona modelu – příklad k procvičení

Vytvořte šablonu modelu dle následujících požadavků a nastavení:

- prostředí: pozadí prostory ateliéru
- zobrazení pohledu: perspektiva
- styl zobrazení: skryté hrany viditelné
- materiál: nelegovaná ocel 1.0402
- vlastnosti modelu: ve složce závislý na konfiguraci
  - ROZMĚR SOUČÁSTI
  - NORMA POLOTOVARU
  - MATERIÁL (s proměnnou)
  - HMOTNOST (s proměnnou),
  - ČÍSLO VÝKRESU
  - AUTOR (s uvedením jména)

Tuto šablonu uložte na svůj disk do adresáře šablony dokumentů. Poté ji použijte k vytvoření objemového modelu. 12

### Použité zdroje

Pro tvorbu digitálního učebního materiálu byl použit následující software:

Microsoft Office PowerPoint 2007 SP3 MSO, Microsoft Corporation. SolidWorks 2012 SP4.0, studijní edice pro školní rok 2012-2013, Dassault Systemes. Výstřižky 6.1.7601, Microsoft Corporation.